Ingrese a sii.cl e ir a "Servicios Online" a la opción "Factura electrónica", en "Sistema de facturación gratuito del SII"; menú de "Cesión de Factura Electrónica".

Identificación

del Contribuyente

PASO

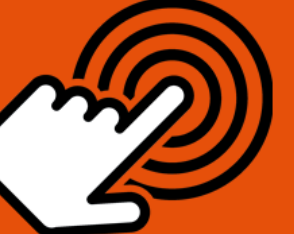

¿Cómo realizar la Cesión de una Factura Electrónica?

Ingrese RUT y Clave del Contribuyente o Representante Legal.

Documentos emitidos

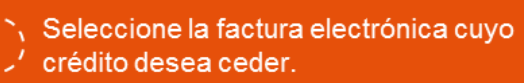

Factura seleccionada

Archivo de Cesión

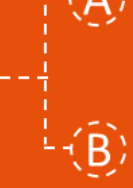

Aparecerá la factura electrónica seleccionada. Presionar botón "**Cesión Electrónica**".

Dirección de correo del cedente, persona autorizada, RUT, razón social del cesionario, dirección y la fecha en formato AAAA-MM-DD.

Ingresado los datos hacer clic en "Generar Archivo Electróncio de Cesión".

"**Firmar**" su certificado digital presionando un total de tres veces. Para Certificado Digital Centralizado firmar solo una vez.

Anote la Cesión en el Registro Público Electrónico de Cesión de Créditos, opción "**Registro Electrónico de Cesión de Créditos**".

Menú **"Anotación de Cesión de Facturas Electrónicas**", seleccionar **"Envío de Archivo Electrónico de Cesión**". Escriba su dirección, adjuntar el archivo y presionar botón **"Enviar"** 

El SII dará respuesta a su envío, se recomienda guardar el aviso y revisar su correo electrónico. También podrá "Imprimir" el aviso si lo requiere.

SILC

Firma de certificado

Registro de cesión

Envío de archivo

Aviso e impresión

Para ver más detalles en cada paso, revisar las páginas a continuación.

eptiembre/2017

### ¿CÓMO REALIZAR LA CESIÓN DE UNA FACTURA ELECTRÓNICA?

Debe ingresar al menú "Facturación electrónica", "Sistema de facturación gratuito del SII", luego desplegar el menú "Cesión de factura electrónica" y finalmente hacer click en la opción "Seleccionar documentos para cesión".

| Servicio de<br>Impuestos<br>Internos                                             |                       |                                                                                                    | Mi Sii          | Servicios online -                  | Ayuda      |
|----------------------------------------------------------------------------------|-----------------------|----------------------------------------------------------------------------------------------------|-----------------|-------------------------------------|------------|
| Home / Servicios online / Factura elec                                           | trónica               | / Sistema de facturación gratuito del SII                                                                      |                 |                                     |            |
| Servicios online                                                                 |                       | Sistema de facturación gratuito del                                                                            | SII             |                                     | Compartir  |
| Clave secreta y Representantes<br>electrónicos                                   | ~                     | Para acceder a las opciones identificadas con (*), debe contar                                                 | con certificado | digital y tener configurado su comp | utador.    |
| RUT e Inicio de actividades                                                      | ~                     | Inscríbase aquí                                                                                                |                 |                                     |            |
| Solicitudes y Actualización de<br>información                                    | ~                     | Emisión de documentos tributarios electrónicos (DTE) (*                                                        | )               |                                     | ۲          |
| Factura electrónica                                                              | ^                     | Historial de DTE y respuesta a documentos recibidos (*)                                                        |                 |                                     | ۲          |
| <ul> <li>Conozca sobre Factura<br/>Electrónica</li> </ul>                        |                       | Administración de libros de compras y ventas (*)                                                               |                 |                                     | 0          |
| <ul> <li>Sistema de facturación gratu<br/>del SII</li> </ul>                     | ito                   | Seleccione la empresa con la que desea operar (*)                                                              |                 |                                     |            |
| <ul> <li>Sistema de facturación de<br/>mercado</li> </ul>                        |                       | Consultas de recepción de DTE y libros en el SII                                                               |                 |                                     | ۲          |
| <ul><li>Revisar validez y contenido</li><li>Consulta de contribuyentes</li></ul> |                       | Actualización y mantención de datos de la empresa (*)                                                          |                 |                                     | ۲          |
| Boletas de honorarios electrónicas                                               | ~                     | Cesión de factura electrónica                                                                                  |                 |                                     | ۲          |
| Libros contables electrónicos<br>Impuestos mensuales<br>Declaraciones juradas    | <b>&gt; &gt; &gt;</b> | <ul> <li>Seleccionar documentos para cesión (*)</li> <li>Registro electrónico de cesión de créditos</li> </ul> |                 |                                     |            |
| Declaración de renta<br>Infracciones y Condonaciones                             | ×                     | Respaldo de DTE y/o IECV                                                                                       |                 |                                     | ۲          |
| Término de giro                                                                  | ~                     | Sistema de tributación simplificada                                                                            |                 |                                     | ۲          |
| Situación tributaria                                                             | ~                     |                                                                                                    |                 |                                     |            |
| Herencias                                                                        | ~                     | Sistema de contabilidad completa                                                                               |                 |                                     | $\bigcirc$ |
| Avalúos y Contribuciones de bienes<br>raíces                                     | ~                     | Ayudas                                                                                                    |                 |                                     |            |
| Tococión ficcol do vobículos                                                     |                       |                                                                                                    |                 |                                     |            |

Recuerde que para la emisión de documentos tributarios electrónicos debe contar con certificado digital y tener configurado su equipo.

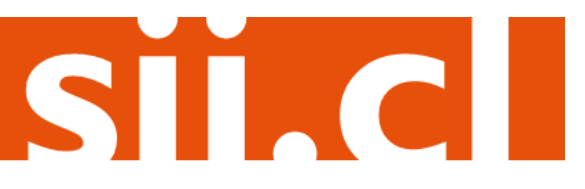

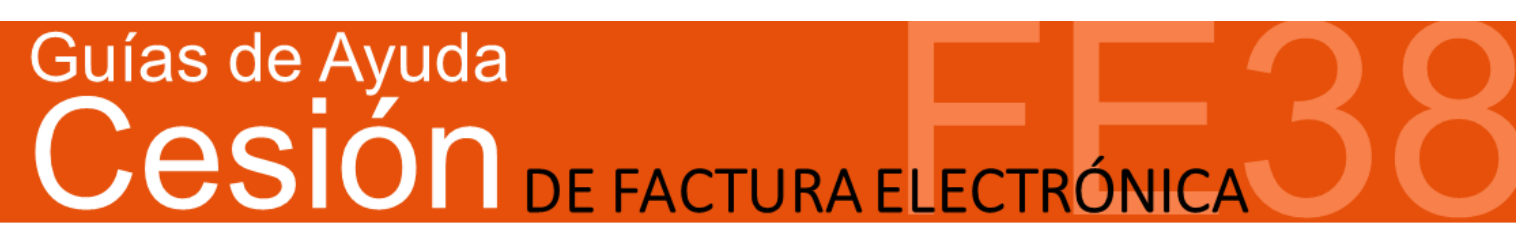

### Paso 1.

Debe haber iniciado sesión con Rut y clave del contribuyente o representante legal.

| Ingresar a Mi Sii                    |                               |                   | Contacto 🗸         | ,     |
|--------------------------------------|-------------------------------|-------------------|--------------------|-------|
| Servicio de<br>Impuestos<br>Internos |                               | Mi Sii            | Servicios online - | Ayuda |
| Home /                               |                               |                   |                    |       |
|                                      | Identificación de C           | ontribu           | yentes             |       |
|                                      | RUT XX.XXX.XXX-X Clave        | xxxxxxx           | Ingresar           |       |
|                                      | Recuperar clave Obtener clave | Acceso con certif | icado digital      |       |
|                                      |                               |                   |                    |       |
|                                      |                               |                   |                    |       |

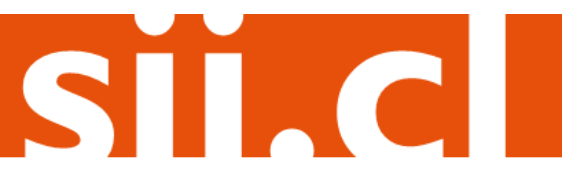

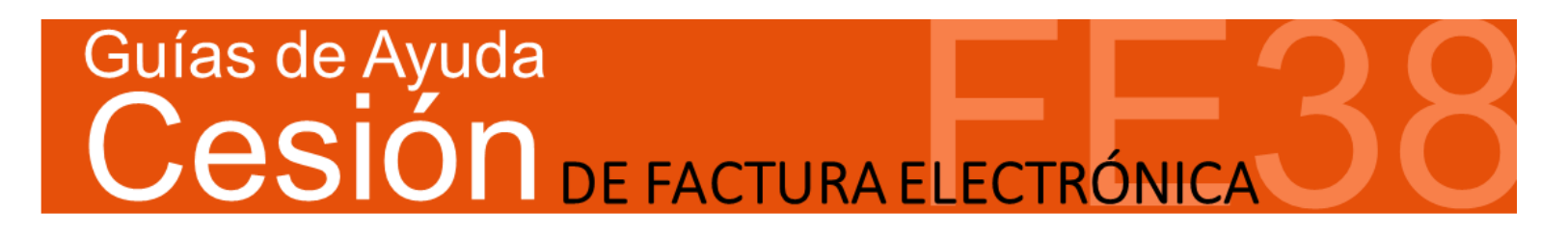

### Paso 2.

Se desplegará un listado de los documentos tributarios emitidos. Seleccione la factura electrónica cuyo crédito desea ceder seleccionando el ícono detalle, a la izquierda de su pantalla.

| 5        | Sei<br>Im<br>Int | rvicio de<br>puestos<br>ernos |                        | Rut:                   | Ultima v                | risita 15/11 | /2016, a las 17:3        | 5:54 horas        | Identifica<br>Contribu  | ar Nuevo C<br>yente S     | errar 🛄<br>esión 🛄  | 0 🖬 🔊                           | 0 |
|----------|------------------|-------------------------------|------------------------|------------------------|-------------------------|--------------|--------------------------|-------------------|-------------------------|---------------------------|---------------------|---------------------------------|---|
| <b>A</b> | Mi SII           | Registro de<br>Contribuyentes | Impuestos<br>Mensuales | Factura<br>Electrónica | Boleta de<br>Honorarios | Renta        | Declaraciones<br>Juradas | Bienes<br>Raí ces | Situación<br>Tributaria | Tasación de<br>Vehí culos | Libros<br>Contables | Infracciones y<br>Condonaciones |   |
| Usted    | está en:         | >                             |                        |                        |                         |              |                          |                   |                         |                           |                     | Emorana                         |   |

#### ADMINISTRACIÓN DE DOCUMENTOS EMITIDOS

En esta página un usuario autorizado puede revisar, ordenar, buscar, listar, obtener copias y administrar los Documentos Tributarios Electrónicos emitidos por el contribuyente seleccionado.

| Detalle  | Receptor 📥 🔝 | Razón Social 📥 🔝                            | Documento 📥 🔝               | Folio 📥 💎 | Fecha 📥 😎  | Monto 📥 🔝 | Estado 📥 🔝                |
|----------|--------------|---------------------------------------------|-----------------------------|-----------|------------|-----------|---------------------------|
| 2        | 1 9          | EDUARDO GONZALEZ MENDEZ                     | Factura Electronica         | 883       | 2018-11-18 | 14280     | Documento Emitido         |
| 2        | 1 9          | EDUARDO GONZALEZ MENDEZ                     | Factura Electronica         | 881       | 2018-11-14 | 119       | Documento Emitido         |
| <b>Z</b> | 1 9          | POMME DE TERRE CONTABILIDAD COMPLETA MIPYME | Factura Electronica         | 880       | 2016-11-04 | 1714      | DTE Recibido por Receptor |
| <b>Z</b> | 0 4          | RUT DE PRUEBA                               | Factura Electronica         | 879       | 2016-10-28 | 1190      | Documento Emitido         |
| 2        | 1 9          | EDUARDO GONZALEZ MENDEZ                     | Factura Electronica         | 878       | 2018-10-21 | 1190      | Documento Emitido         |
| 2        | 1 0          | PANADERIA PITA                              | Factura Electronica         | 877       | 2018-10-11 | 1190      | DTE Recibido por Receptor |
| Z        | 1 5          | POMME DE TERRE                              | Nota de Credito Electronica | 96        | 2018-10-05 | 80325     | DTE Recibido por Receptor |
| 2        | 1 5          | EDUARDO GONZALEZ MENDEZ                     | Nota de Credito Electronica | 95        | 2016-10-05 | 119       | Documento Emitido         |
| 2        | 1 5          | EDUARDO GONZALEZ MENDEZ                     | Factura Electronica         | 875       | 2016-10-05 | 119       | Documento Emitido         |
| 2        | 1 9          | EDUARDO GONZALEZ MENDEZ                     | Factura Electronica         | 874       | 2018-10-05 | 119       | Documento Emitido         |
| Página   | 1 de 25 🕨 💓  |                                             |                             |           |            |           |                           |

| Filtro   | Conte | enido | Grilla |
|----------|-------|-------|--------|
| 1 IICI U | COLLE | anuo  | orma   |

| Informe                  | Archivo Respaldo       | Archivo Texto Archivo Excel |            |
|--------------------------|------------------------|-----------------------------|------------|
|                          |                        |                             |            |
| SELECCIÓN DE DOCUMENTOS  | _                      |                             | _          |
| RUT RECEPTOR             |                        | FOLIO DOCUMENTO             |            |
| RAZÓN SOCIAL             |                        |                             |            |
| FECHA DESDE (AAAA-MM-DD) |                        | FECHA HASTA (AAAA-MM-DD)    |            |
| TIPO DOCUMENTO           | Todos los Documentos 🔹 |                             | -          |
| SITUACIÓN DOCUMENTO      | Todos los Estados 🗸 👻  |                             |            |
|                          | _                      | Buscar                      | Documentos |
|                          |                        |                             |            |
|                          |                        |                             |            |

Volver Menú

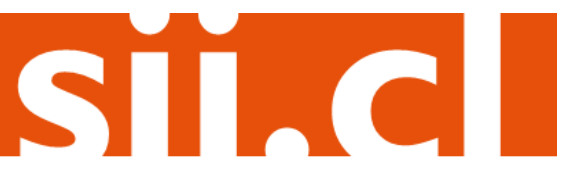

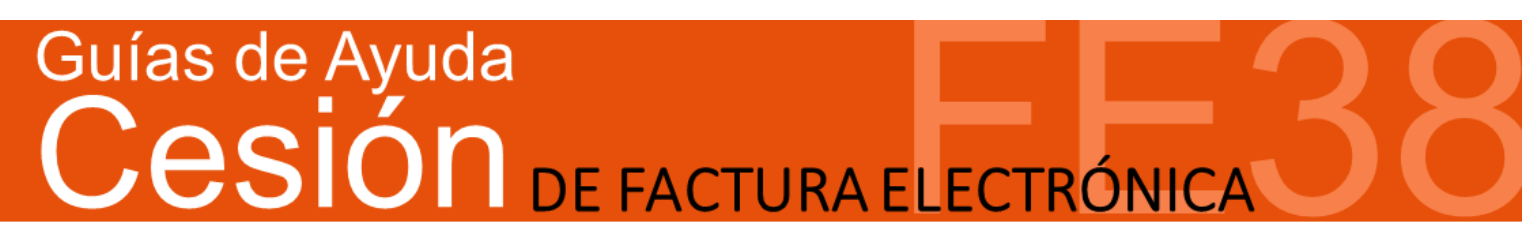

### Paso 3.

Se desplegará una imagen de la factura electrónica seleccionada. Presione el botón "Cesión Electrónica".

| Servicio de<br>Impuestos<br>Internos                                                       | Rut: Ult                                                                                                 | ima visita 15/11/2016, a                                                                                                    | a las 17:35:54 horas          | Identificar Nuevo<br>Contribuyente                                                  | Cerrar<br>Sesión    | 🛗 🛿 둼 💐 🔎                       |
|--------------------------------------------------------------------------------------------|----------------------------------------------------------------------------------------------------|----------------------------------------------------------------------------------------------------|-------------------------------|-------------------------------------------------------------------------------------|---------------------|---------------------------------|
| MI 8II         Registro de<br>Contribuyentes         Impuestos                             | Factura Boleta<br>Electrónica Honora                                                                     | rios Renta Declarac<br>rios Jurad                                                                                                    | iones Bienes S<br>as Raices T | ituación Tasación de<br>Yibutaria Vehículos                                         | Libros<br>Contables | Infracciones y<br>Condonaciones |
| Jsted está en: >                                                                           |                                                                                                    |                                                                                                    |                               |                                                                                     |                     | Empresa:                        |
| in esta página se muestra el documento se                                                  | eleccionado y las opcio                                                                                  | nes que el usuario tiene                                                                                                    | disponibles para tral         | bajar con él.                                                                       |                     |                                 |
|                                                                                            |                                                                                                    |                                                                                                    |                               |                                                                                     |                     |                                 |
|                                                                                            | Telefono:                                                                                                | PANADERIA PITA<br>Sin:<br>NOENER SUMINI, IMPLEMTAC, C<br>NOENCOR, CM<br>CARMEN 128- PROVIDENCIA<br>MAIL :<br>PACTURADORELECTRONICOX MI<br>PICA |                               | U.T.:<br>VRA ELECTRONICA<br>Nº879<br>ROVIDENCIA<br>Rev: 26 do Octive: del 2016      |                     |                                 |
|                                                                                            | SENORIES): RUT DE PRI<br>RUT.:<br>GIRO: OTRAS EXP<br>DIRECCION: AMANDA LA<br>COMUNA SANTAGO<br>CONTACTO: | JEBA<br>LOTACIONES DE ANIMALES NO C<br>BARCA 124 P10<br>CIUDAD: santiag                                                                        | LASI                          |                                                                                     |                     |                                 |
|                                                                                            | Codigo<br>- prueba                                                                                       | Descripcion                                                                                                    | Cantidad Precio               | Kimpto<br>Adic.* Valor<br>1.000                                                     |                     |                                 |
|                                                                                            | Fiss 80 de 2014 Vi                                                                                       | e Electronico SI<br>ritque documento: www.sl.cl                                                                                                | N                             | MONTO NETO \$ 1.000<br>LV.A. 19% \$ 190<br>PPUESTO ADICIONAL \$ 0<br>TOTAL \$ 1.190 |                     |                                 |
|                                                                                            |                                                                                                    |                                                                                                    |                               |                                                                                     |                     | -                               |
| <ul> <li><u>Sequimiento</u></li> <li>En esta opción podrá revisar los ev</li> </ul>        | Cesión Ele                                                                                               | ctrónica Verific                                                                                                    | nuevas anotaciones            | Nolver                                                                              |                     |                                 |
| <ul> <li>Copiar Documento<br/>En esta opción podrá generar un nu</li> </ul>                | Jevo documento basáno                                                                                    | lose en la información d                                                                                                    | e este.                       |                                                                                     |                     |                                 |
| <ul> <li>Generar Nota de Crédito de Anul<br/>En esta opción podrá generar una N</li> </ul> | <u>lación</u><br>Nota de Crédito Electrór                                                                | ica para Anular este do                                                                                                    | cumento.                      |                                                                                     |                     |                                 |
| <ul> <li>Generar Nota de Crédito para Co<br/>En esta opción podrá generar una N</li> </ul> | <u>orregir Montos</u><br>Nota de Crédito Electrór                                                        | ica para Corregir los m                                                                                                    | ontos y/o cantidades          | de este documento.                                                                  |                     |                                 |
| Generar Nota de Crédito para Co<br>En esta opción podrá generar una N                      | <u>prregir Texto</u><br>Nota de Crédito Electrór                                                         | ica para Corregir el Giro                                                                                                    | o Dirección del Rec           | ceptor de este documen                                                              | to.                 |                                 |
| <ul> <li>Generar Nota de Débito para Co<br/>En esta opción podrá generar una N</li> </ul>  | <u>rregir Montos</u><br>Nota de Débito Electrón                                                          | ca para Corregir los mo                                                                                                    | ntos y/o cantidades           | de este documento.                                                                  |                     |                                 |
| <ul> <li><u>Reparos</u><br/>En esta opción podrá revisar, si los</li> </ul>                | s hubiera, los reparos γ                                                                                 | observaciones que el S                                                                                                    | II le hizo al documer         | ito.                                                                                |                     |                                 |
|                                                                                            |                                                                                                    | Servicio de Imp                                                                                                    | uestos Internos               |                                                                                     |                     |                                 |
|                                                                                            |                                                                                                    |                                                                                                    |                               |                                                                                     |                     |                                 |

SIL

#### Paso 4.

Para generar el "Archivo Electrónico de Cesión", debe ingresar los datos necesarios para llevar a cabo la cesión del documento electrónico. Como datos mínimos debe ingresar la dirección de correo electrónico del cedente, nombre de la persona autorizada por el cedente, RUT cesionario, Razón Social cesionario, dirección del cesionario, dirección de correo electrónico del cesionario y la fecha de cesión en formato AAAA-MM-DD. Ingresado los datos haga clic en "Generar Archivo Electrónico de Cesión".

| DE INFORMACIÓN DE CESIÓ<br>In usuario autorizado ingresa los datos necesa | DN ELECTRÓNICA                                                                    |
|---------------------------------------------------------------------------|-----------------------------------------------------------------------------------|
|                                                                           | irios para hacer una Cesión Electrónica de un Documento previamente seleccionado. |
|                                                                           |                                                                                   |
| Identificacion del Docume                                                 | nto.                                                                              |
| Rut Emisor :                                                              |                                                                                   |
| Tipo Documento :                                                          | Factura Electrónica                                                               |
| Folio :                                                                   |                                                                                   |
| Fecha Emision :                                                           | 2016-10-28                                                                        |
| Rut Receptor :                                                            | 0 4                                                                               |
| Razón Social Receptor :                                                   | RUT DE PRUEBA                                                                     |
| Monto Factura :                                                           | 1190                                                                              |
| Identificacion del Cedente                                                |                                                                                   |
| But Codesta :                                                             |                                                                                   |
| Parán Social Codente :                                                    |                                                                                   |
| Dirección Codente :                                                       |                                                                                   |
| eMail Cedente ·                                                           |                                                                                   |
| Rut Autorizado nor Cedente :                                              |                                                                                   |
| Nombre Autorizado por Ceder                                               | nte ·                                                                             |
| Información de la Cesion                                                  |                                                                                   |
|                                                                           |                                                                                   |
| Rut Cesionario :                                                          |                                                                                   |
| Razón Social Cesionario :                                                 |                                                                                   |
| Dirección Cesionario :                                                    |                                                                                   |
| eMail :                                                                   |                                                                                   |
| Monto Cesion:                                                             | 1190                                                                              |
| Fecha ultimo Vencimiento :                                                | 28 V/Octubre V/2016 V                                                             |
| Declaración Jurada :                                                      | Si/No Carga Acuse de Recibo PDF (Opcional)                                        |
| Otras Condiciones :                                                       |                                                                                   |
| Nombre Contacto :                                                         |                                                                                   |
| Pono Contacto :                                                           |                                                                                   |
| email Contacto :                                                          |                                                                                   |
| eMail Deudor :                                                            |                                                                                   |

### Paso 5.

Firme con su Certificado Digital el Documento Tributario Electrónico, la imagen de él y los Acuse de Recibo (Ley 19.983) asociados, los que formarán parte del Archivo Electrónico de Cesión.

Presione el botón "Firmar" un total de 3 veces. En caso que tenga su Certificado Digital centralizado, bastará con firmar solo una vez.

Finalmente, guarde el Archivo Electrónico de Cesión en su computador.

### Facturación Electrónica

Facturacion Electrónica

### **GENERACIÓN DE CESIÓN ELECTRÓNICA - PARTE I**

En esta página se puede firmar digitalmente el Documento Tributario Electrónico que Ud. acaba de ceder, una Imagen PDF de él y los Acuse de Recibo (Ley 19.983) asociados, los que formarán parte de un Archivo Electrónico de Cesión (AEC).

Para realizar esta operación se le solicitará seleccionar el certificado digital instalado en su equipo que se utilizará para generar la firma electrónica del documento y posteriormente ingresar la clave de acceso a dicho certificado digital.

Si desea firmar electrónicamente y continuar con el proceso de cesión, presione el botón **Firmar**. Para volver el menú, sin realizar la cesión del documento, presione el botón **Cancelar**.

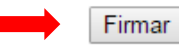

Cancelar

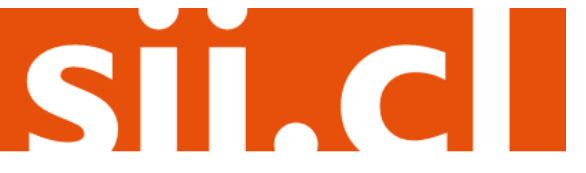

### Paso 6.

Anote la Cesión en el Registro Público Electrónico de Cesión de Créditos. Ingrese a la opción "Registro Electrónico de Cesión de Créditos".

| Servicio de<br>Impuestos<br>Internos                                             |         |                                                                | Mi Sii               | Servicios online -                  | Ayuda        |
|----------------------------------------------------------------------------------|---------|----------------------------------------------------------------|----------------------|-------------------------------------|--------------|
| Home / Servicios online / Factura elec                                           | trónica | / Sistema de facturación gratuito del SII                      |                      |                                     |              |
| Servicios online                                                                 |         | Sistema de facturación gratuito de                             | el SII               |                                     | Compartir    |
| Clave secreta y Representantes<br>electrónicos                                   | ~       | Para acceder a las opciones identificadas con (*), debe conta  | ar con certificado ( | digital y tener configurado su comp | utador.      |
| RUT e Inicio de actividades                                                      | ~       | Inscríbase aquí                                                |                      |                                     |              |
| Solicitudes y Actualización de<br>información                                    | ~       | Emisión de documentos tributarios electrónicos (DTE)           | (*)                  |                                     | $\odot$      |
| Factura electrónica                                                              | ^       | Historial de DTE y respuesta a documentos recibidos (          | *)                   |                                     | $\odot$      |
| <ul> <li>Conozca sobre Factura<br/>Electrónica</li> </ul>                        |         | Administración de libros de compras y ventas (*)               |                      |                                     | O            |
| <ul> <li>Sistema de facturación gratu<br/>del SII</li> </ul>                     | iito    | Seleccione la empresa con la que desea operar (*)              |                      |                                     |              |
| <ul> <li>Sistema de facturación de<br/>mercado</li> </ul>                        |         | Consultas de recepción de DTE y libros en el SII               |                      |                                     | Ø            |
| <ul><li>Revisar validez y contenido</li><li>Consulta de contribuyentes</li></ul> |         | Actualización y mantención de datos de la empresa (*)          |                      |                                     | $\odot$      |
| Boletas de honorarios electrónicas                                               | ~       | Cesión de factura electrónica                                  |                      |                                     | 0            |
| Libros contables electrónicos                                                    | ~       | Seleccionar documentos para cesión (*)                         |                      |                                     |              |
| Impuestos mensuales                                                              | ~       | <ul> <li>Registro electrónico de cesión de créditos</li> </ul> |                      |                                     |              |
| Declaraciones juradas                                                            | ~       |                                                                |                      |                                     |              |
| Declaración de renta                                                             | ~       | Respaldo de DTE v/o IECV                                       |                      |                                     | Ø            |
| Infracciones y Condonaciones                                                     | ~       |                                                                |                      |                                     |              |
| Término de giro                                                                  | ~       | Sistema de tributación simplificada                            |                      |                                     | $\bigcirc$   |
| Situación tributaria                                                             | ~       |                                                                |                      |                                     |              |
| Herencias                                                                        | ~       | Sistema de contabilidad completa                               |                      |                                     | $\heartsuit$ |
| Avalúos y Contribuciones de bienes<br>raíces                                     | s 🗸     | Ayudas                                                         |                      |                                     |              |

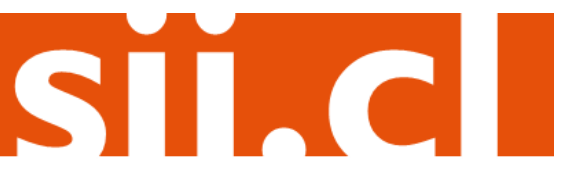

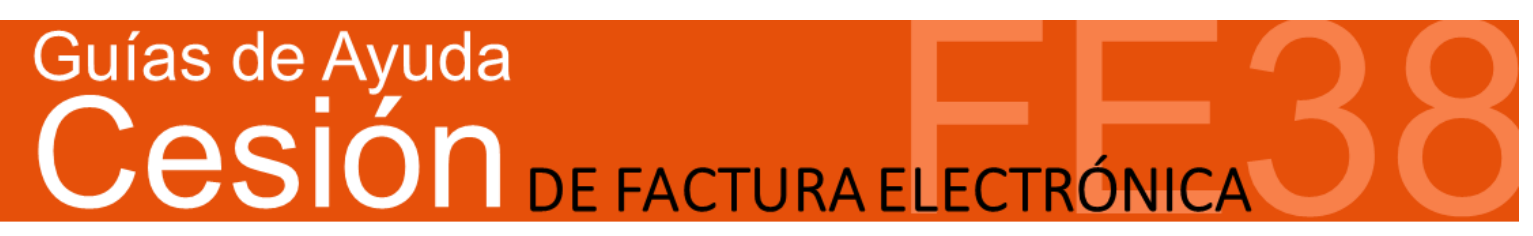

### Paso 8.

En el menú "Anotación de Cesión de Facturas Electrónicas", seleccione "Envío de Archivo Electrónico de Cesión". Aquí, debe autenticarse con Rut y clave de la empresa que es Cedente del documento.

| 5     | Se<br>Im<br>Int | rvicio de<br>ipuestos<br>ternos |                        | Ru                     | t                       | Ultima visit: | a 15/11/2016, a las      | 17:35:54 hor     | as Identific<br>Contribu | ar Nuevo Cen<br>uyente Ses | rar 🛄               | 0 🗈 🔊                           | Ç |
|-------|-----------------|---------------------------------|------------------------|------------------------|-------------------------|---------------|--------------------------|------------------|--------------------------|----------------------------|---------------------|---------------------------------|---|
| A     | Mi SII          | Registro de<br>Contribuyentes   | Impuestos<br>Mensuales | Factura<br>Electrónica | Boleta de<br>Honorarios | Renta         | Declaraciones<br>Juradas | Bienes<br>Raíces | Situación<br>Tributaria  | Tasación de<br>Vehículos   | Libros<br>Contables | Infracciones y<br>Condonaciones |   |
| Usted | está en:        | > Factura Electr                | rónica >               |                        |                         |               |                          |                  |                          |                            |                     |                                 |   |
| REG   | ISTR            | D ELECTRÓ                       | ÓNICO D                | E CESIÓ                | N DE C                  | RÉDIT         | os                       |                  |                          |                            |                     |                                 |   |

En esta página usted podrá acceder a toda la información y servicios relacionados con el Registro electrónico de cesión de créditos contenidos en facturas electrónicas creado por la Ley 19.983, que otorga mérito ejecutivo a la Factura y regula su transferencia.

| Anotación de Cesión de Facturas Electrónicas                                                  | Documentación Técnica                                                                                                  |
|-----------------------------------------------------------------------------------------------|----------------------------------------------------------------------------------------------------|
| Enviar archivos Electrónico de Cesión     Consulta Resultado de Envíos                        | <ul> <li>Instructivo Técnico</li> <li>Automatización de Procesos</li> <li>Formatos de archivos electrónicos</li> </ul> |
| Anotaciones de Cesión de Cobro                                                                |                                                                                                    |
| <ul> <li>Apotación do Coción on Cobranza</li> </ul>                                           | Información                                                                                                    |
| Revocación de Cesión en Cobranza                                                              | Normativa Relacionada                                                                                                  |
|                                                                                               | Preguntas Frecuentes                                                                                                   |
| Otras Onciones                                                                                |                                                                                                    |
|                                                                                               |                                                                                                    |
| Consultas al Registro                                                                         |                                                                                                    |
| Consulta de Cesiones en Periodo<br>n. Consulta de Cesiones para la obtención de Certificados. |                                                                                                    |
| <ul> <li>Obtención de Certificados</li> </ul>                                                 |                                                                                                    |
|                                                                                               |                                                                                                    |
|                                                                                               |                                                                                                    |
| Servicio                                                                                      | de Impuestos Internos                                                                                                  |

Escriba su dirección de correo electrónico y adjunte el Archivo Electrónico de Cesión. Una vez hecho esto presione el botón "Enviar".

|        | vicio de<br>puestos<br>rmos   |                                                                    | Rut:                                       | Ultima                                                                | a visita 15/1                                            | 1/2016, a las 17:3                                        | 54 horas               | Identificar No<br>Contribuyent | e <u>Cerrar</u><br>Sesión                  | 11 0                | n 🔊 🖉                           |
|--------|-------------------------------|--------------------------------------------------------------------|--------------------------------------------|-----------------------------------------------------------------------|----------------------------------------------------------|-----------------------------------------------------------|------------------------|--------------------------------|--------------------------------------------|---------------------|---------------------------------|
| ni sii | Registro de<br>Contribuyentes | Impuestos<br>Mensuales                                             | Factura<br>Electrónica                     | Boleta de<br>Honorarios                                               | Renta                                                    | Declaraciones<br>Juradas                                  | Bienes<br>Raíœs        | Situación<br>Tributaria        | Tasación de<br>Vehículos                   | Libros<br>Contables | Infracciones y<br>Condonaciones |
|        | En<br>En<br>en fr<br>elec     | vio de A<br>esta página e<br>ormato XML o<br>trónica.<br>Correo Ce | rchivo El<br>el cedente en<br>que contiene | ectrónic:<br>vía al Registr<br>toda la inform<br>enviar resul<br>Sele | o de C<br>o un Arch<br>nación ne<br>tado ano<br>ccione A | esión<br>hivo Electrónico<br>ccesaria para ar<br>otación: | de Cesió<br>otar en el | n (AEC). El<br>Registro un     | AEC es un ar<br>a cesión de fa<br>Examinar | chivo<br>ctura      |                                 |
|        |                               |                                                                    | nviar                                      |                                                                       | Lin                                                      | mpiar                                                     |                        | Vo                             | lver                                       |                     |                                 |

SILC

### Paso 8.

El Servicio de Impuestos Internos recibirá el Archivo Electrónico de Cesión y le entregará una respuesta a su envío. Se recomienda guardar el aviso. Deberá revisar en su correo electrónico la respuesta al registro de la cesión. También podrá imprimir el aviso si así lo requiere.

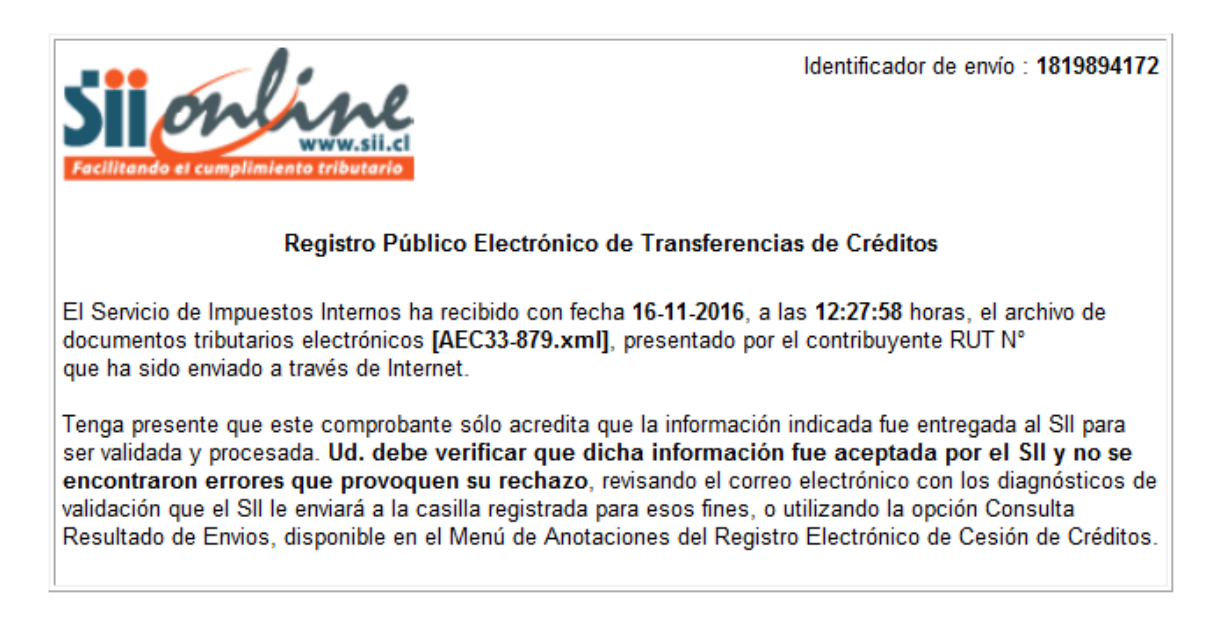

Se recomienda guardar este aviso como comprobante y guardar el número de Identificador de envío.

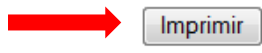

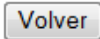

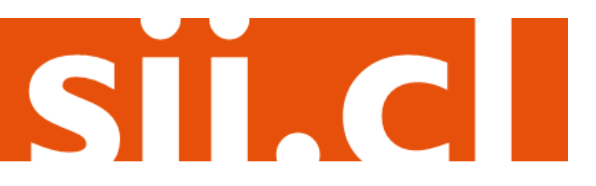